# BAB IV HASIL DAN PEMBAHASAN

# 4.1 Spesifikasi Alat Tugas Akhir

Bentuk fisik dari alat tugas akhir ini ditunjukkan oleh Gambar 4.1 berikut :

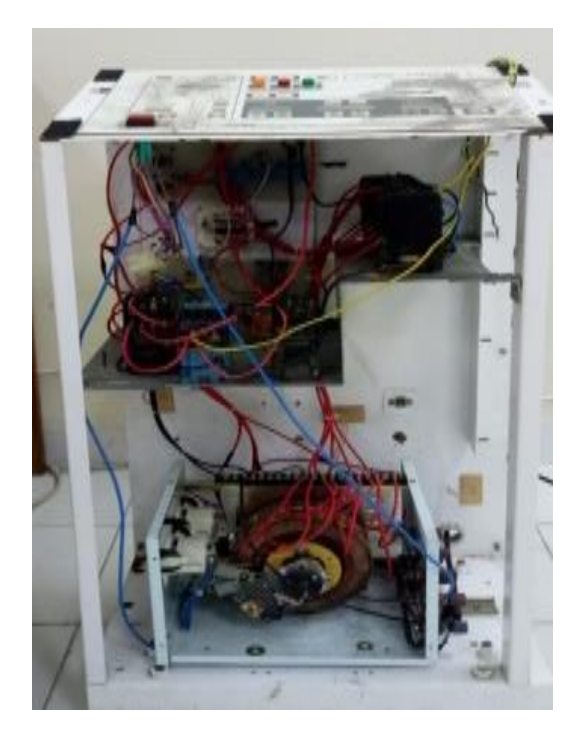

Gambar 4. 1 Alat tugas akhir

Tegangan Input : 220 VAC

Pilihan kV : 60 kV, 65 kV, 70 kV, 75 kV dan 80 kV

- Pilihan mA : 50 mA dan 60 mA
- Pilihan mAs : 1, 2 dan 4 mAs

Sistem kendali : Dilakukan secara *wireless* pada *Personal Computer (PC)* 

# 4.1 Spesifikasi tabung X-ray

Berikut adalah gambar tabung x-ray model XD4-2 :

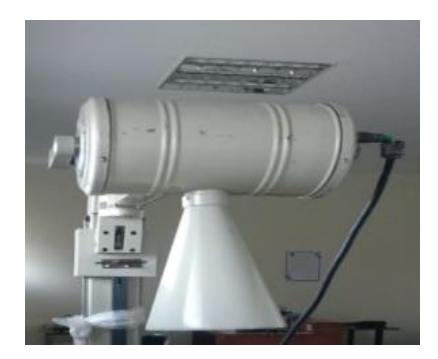

Gambar 4. 2 Tabung x-ray XD4-2

| Model                    | : XD4-2,9 / 100 mA |
|--------------------------|--------------------|
| Tegangan nominal         | : 100 kV           |
| Karakteristik filamen    | : 4.5 A, 10 ± 1V   |
| Maksimal Isi Panas Anoda | : 55000 J          |
| Daya input anoda nominal | : 10000 W          |

Dari spesifikasi diatas, tabung XD4-2 akan dijadikan acuan untuk menentukan nilai yang akan dijadikan tegangan *output* pada alat tugas akhir dengan melakukan pengkuran *input* tegangan pada HTT yang ada didalam tabung XD4-2. Berikut tabel data pengukuran nilai tegangan referensi untuk *input* tegangan HTT pada tabung XD4-2.

Tabel 4. 1 Tabel pengukuran nilai referensi tegangan input HTT tabung XD4-2

| Input<br>HTT(V) | Output HTT (kV) |
|-----------------|-----------------|
| 140             | 60              |
| 150             | 65              |
| 160             | 70              |
| 170             | 75              |
| 180             | 80              |

Pengukuran ini dilakukan dengan cara mengukur kontrol sinar-X yang memiliki tabung XD4-2 dengan melepas socket penghubung antara sistem kontrol dan tabung. Alat ukur yang digunakan adalah multimeter. Ada beberapa pilihan

nilai parameter kV pada selektor kV. Berdasarkan tabel diatas, diambil nilai-nilai 60,65,70,75, dan 80 kV untuk menyesuaikan *autotrafo* yang digunakan pada alat tugas akhir. Pengukuran dilakukan dengan mengarahkan selektor kV ke nilai yang ingin diukur. Setelah itu arahkan selektor timer ke waktu maksimal agar nilai yang diukur bisa terlihat lebih lama pada multimeter. Tekan *expose* agar nilai tegangan terlihat pada multimeter. Nilai pada tabel diatas dijadikan referensi untuk menentukan variasi nilai tegangan yang akan dijadikan *output* pada alat tugas akhir.

Untuk mengkonversi tegangan *output* HTT, maka diperlukan persamaan y=mx+c, dimana y adalah nilai tegangan *output* HTT yang akan dicari, sedangkan nilai x adalah nilai tegangan *input* HTT. Berikut adalah tabel grafik persamaan fungsi :

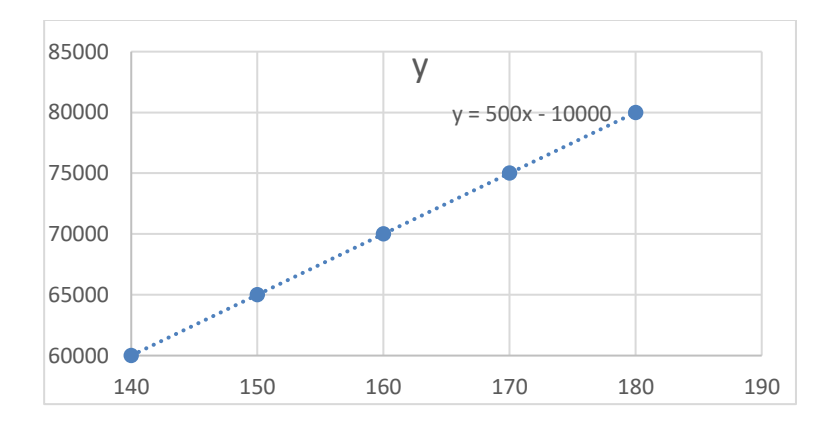

Gambar 4. 3 Grafik persamaan fungsi konversi

Berdasarkan grafik diatas, sumbu x merupakan nilai tegangan *input* pada HTT, sedangkan sumbu y merupakan nilai tegangan *ouput* pada HTT. Pada gambar 4.1 didapatkan konstanta c = 10000 dan gradien m=500. Nilai tersebut akan dimasukkan ke dalam rumus konversi nilai output tegangan HTT.

## 4.3 Pengukuran tegangan *output* pada alat

Pengambilan data dilakukan dengan melakukan pengukuran tegangan *output* pada alat parameter kV pada saat proses *expose* dilakukan sebanyak 20 kali menggunakan multimeter. Tegangan input adalah tegangan yang berasal dari autotrafo yang akan dimasukkan ke *driver* kV. Dari *driver* kV, tegangan akan masuk ke kontaktor yang akan menjadi tegangan *output* alat.

#### 4.3.1 Pengukuran tegangan 60 kV/140 V

Berikut adalah tabel data pengukuran 60 kV/140V dengan tegangan PLN 228 VAC untuk mengetahui nilai rata-rata dan koreksi tegangan *output* parameter kV pada alat.

Tabel 4. 2 data pengukuran 60 kV/140

| Percobaan | Tegangan <i>input</i> (V) | Tegangan <i>output</i> (V) | Konversi kV |
|-----------|---------------------------|----------------------------|-------------|
| 1         | 139                       | 141                        | 60,5        |
| 2         | 140                       | 140                        | 60          |
| 3         | 140                       | 139                        | 59,5        |
| 4         | 142                       | 139                        | 59,5        |
| 5         | 142                       | 140                        | 60          |
| 6         | 140                       | 140                        | 60          |
| 7         | 141                       | 139                        | 59,5        |
| 8         | 142                       | 141                        | 60,5        |
| 9         | 139                       | 141                        | 60,5        |
| 10        | 139                       | 141                        | 60,5        |
| 11        | 140                       | 140                        | 60          |
| 12        | 140                       | 140                        | 60          |
| 13        | 139                       | 140                        | 60          |
| 14        | 141                       | 142                        | 61          |
| 15        | 140                       | 139                        | 59,5        |
| 16        | 142                       | 142                        | 61          |
| 17        | 142                       | 141                        | 60,5        |
| 18        | 140                       | 141                        | 60,5        |
| 19        | 140                       | 139                        | 59,5        |
| 20        | 141                       | 140                        | 60          |
|           | Rata-rata                 | 140,25                     | 60,13       |
|           | Koreksi                   | 0,25                       | 0,13        |

Pengukuran dengan pilihan parameter 60 kV. Dari tabel diatas didapatkan rata-rata sebesar 140,25 V dengan nilai koreksi sebesar +0,25 V. Nilai *error* yang paling besar didapatkan pada percobaan keempat dengan nilai selisih tegangan sebesar 3 V. Nilai rata-rata pada konversi sebesar 60,13 kV dengan koreksi sebesar +0,13 kV. Pengukuran bertujuan untuk mengetahui tegangan yang akan menjadi input pada HTT yang ada pada tabung sinar-X.

## 4.3.2 Pengukuran tegangan 65 kV/150 V

Berikut adalah tabel data pengukuran 65 kV/150V dengan tegangan PLN 228 VAC untuk mengetahui nilai rata-rata dan koreksi tegangan *output* parameter kV pada alat.:

Tabel 4. 3 Data pengukuran 65kV/150V

| Percobaan | Tegangan input (V) | Tegangan <i>output</i> (V) | Konversi kV |
|-----------|--------------------|----------------------------|-------------|
| 1         | 152                | 153                        | 66,5        |
| 2         | 152                | 151                        | 65,5        |
| 3         | 151                | 152                        | 66          |
| 4         | 151                | 153                        | 66,5        |
| 5         | 152                | 153                        | 66,5        |
| 6         | 151                | 150                        | 65          |
| 7         | 150                | 153                        | 66,5        |
| 8         | 152                | 151                        | 65,5        |
| 9         | 151                | 152                        | 66          |
| 10        | 151                | 151                        | 65,5        |
| 11        | 150                | 151                        | 65,5        |
| 12        | 150                | 150                        | 65          |
| 13        | 151                | 150                        | 65          |
| 14        | 150                | 151                        | 65,5        |
| 15        | 152                | 151                        | 65,5        |
| 16        | 149                | 149                        | 64,5        |
| 17        | 152                | 151                        | 65,5        |
| 18        | 151                | 150                        | 65          |
| 19        | 150                | 151                        | 65,5        |
| 20        | 150                | 150                        | 65          |
|           | Rata-rata          | 151,15                     | 65,58       |
|           | Koreksi            | 1,15                       | 0,58        |

Pengukuran dengan pilihan parameter 65 kV.Dari tabel diatas didapatkan rata-rata sebesar 151,15 V dengan nilai koreksi sebesar +1,15 V. Nilai *error* yang paling besar didapatkan pada percobaan ketujuh dengan nilai selisih tegangan sebesar 3 V. Nilai rata-rata pada konversi sebesar 65,58 kV dengan koreksi sebesar +0,66 kV. Pengukuran bertujuan untuk mengetahui tegangan yang akan menjadi input pada HTT yang ada pada tabung sinar-X.

#### 4.3.3 Pengukuran tegangan 70 kV/160 V

Berikut adalah tabel data pengukuran 70 kV/160V dengan tegangan PLN 229 VAC untuk mengetahui nilai rata-rata dan koreksi tegangan *output* parameter kV pada alat. :

Tabel 4. 4 Data pengukuran 70kV/160V

| Percobaan | Tegangan <i>input</i> (V) | Tegangan <i>output</i> (V) | Konversi kV |
|-----------|---------------------------|----------------------------|-------------|
| 1         | 161                       | 162                        | 71,         |
| 2         | 161                       | 161                        | 70,5        |
| 3         | 160                       | 160                        | 70          |
| 4         | 160                       | 160                        | 70          |
| 5         | 162                       | 161                        | 70,5        |
| 6         | 161                       | 162                        | 71          |
| 7         | 160                       | 161                        | 70,5        |
| 8         | 162                       | 162                        | 71          |
| 9         | 162                       | 161                        | 70,5        |
| 10        | 160                       | 161                        | 70,5        |
| 11        | 161                       | 160                        | 70          |
| 12        | 160                       | 161                        | 70,5        |
| 13        | 160                       | 161                        | 70,5        |
| 14        | 162                       | 160                        | 70          |
| 15        | 161                       | 162                        | 71          |
| 16        | 161                       | 162                        | 71          |
| 17        | 162                       | 161                        | 70,5        |
| 18        | 160                       | 161                        | 70,5        |
| 19        | 159                       | 160                        | 70          |
| 20        | 160                       | 160                        | 70          |
|           | Rata-rata                 | 160,95                     | 70,48       |
|           | Koreksi                   | 0,95                       | 0,48        |

Pengukuran dengan pilihan parameter 70 kV. Dari tabel diatas didapatkan rata-rata sebesar 160,95 V dengan nilai koreksi sebesar +0,95 V. Nilai *error* yang didapatkan pada sebagian besar percobaan hampir sama dengan nilai selisih tegangan rata-rata sebesar 1 V. Nilai rata-rata pada konversi sebesar 70,48 kV dengan koreksi sebesar +0,48 kV. Pengukuran bertujuan untuk mengetahui tegangan yang akan menjadi input pada HTT yang ada pada tabung sinar-X.

## 4.3.4 Pengukuran tegangan 75 kV/170 V

Berikut adalah tabel data pengukuran 75 kV/170V dengan tegangan PLN 230 VAC untuk mengetahui nilai rata-rata dan koreksi tegangan *output* parameter kV pada alat.:

Tabel 4. 5 Data pengukuran 75 kV/170 V

| Percobaan | Tegangan <i>input</i> (V) | Tegangan <i>output</i> (V) | Konversi kV |
|-----------|---------------------------|----------------------------|-------------|
| 1         | 170                       | 172                        | 76          |
| 2         | 170                       | 168                        | 74          |
| 3         | 170                       | 167                        | 73,5        |
| 4         | 171                       | 169                        | 74,5        |
| 5         | 169                       | 170                        | 75          |
| 6         | 171                       | 170                        | 75          |
| 7         | 170                       | 170                        | 75          |
| 8         | 171                       | 169                        | 74,5        |
| 9         | 169                       | 171                        | 75,5        |
| 10        | 169                       | 170                        | 75          |
| 11        | 171                       | 170                        | 75          |
| 12        | 171                       | 171                        | 75,5        |
| 13        | 170                       | 171                        | 75,5        |
| 14        | 169                       | 170                        | 75,5        |
| 15        | 171                       | 172                        | 76          |
| 16        | 170                       | 169                        | 74,5        |
| 17        | 170                       | 170                        | 75          |
| 18        | 169                       | 170                        | 75          |
| 19        | 169                       | 170                        | 75          |
| 20        | 170                       | 171                        | 75,5        |
|           | Rata-rata                 | 170                        | 75,03       |
|           | Koreksi                   | 0                          | 0,03        |

Pengukuran dengan pilihan parameter 75 kV .Dari tabel diatas didapatkan rata-rata sebesar 170 V dengan nilai koreksi sebesar 0 V. Nilai *error* yang paling besar didapatkan pada percobaan ketiga dengan nilai selisih tegangan sebesar 3 V. Nilai rata-rata pada konversi sebesar 75,54 kV dengan koreksi sebesar +0,03 kV.Pengukuran bertujuan untuk mengetahui tegangan yang akan menjadi input pada HTT yang ada pada tabung sinar-X

## 4.3.5 Pengukuran tegangan 80 kV/180 V

Berikut adalah tabel data pengukuran 80 kV/180V dengan tegangan PLN 230 VAC untuk mengetahui nilai rata-rata dan koreksi tegangan *output* parameter kV pada alat.:

| Percobaan | Tegangan <i>input</i> (V) | Tegangan <i>output</i> (V) | Konversi kV |
|-----------|---------------------------|----------------------------|-------------|
| 1         | 179                       | 178                        | 79          |
| 2         | 179                       | 178                        | 79          |
| 3         | 178                       | 178                        | 79          |
| 4         | 179                       | 178                        | 79          |
| 5         | 177                       | 179                        | 79,5        |
| 6         | 179                       | 178                        | 79          |
| 7         | 178                       | 179                        | 79,5        |
| 8         | 179                       | 180                        | 80          |
| 9         | 180                       | 180                        | 80          |
| 10        | 180                       | 180                        | 80          |
| 11        | 179                       | 180                        | 80          |
| 12        | 178                       | 179                        | 79,5        |
| 13        | 179                       | 179                        | 79,5        |
| 14        | 180                       | 180                        | 80          |
| 15        | 177                       | 179                        | 79,5        |
| 16        | 179                       | 178                        | 79          |
| 17        | 179                       | 178                        | 79          |
| 18        | 178                       | 180                        | 80          |
| 19        | 179                       | 180                        | 80          |
| 20        | 180                       | 180                        | 80          |
|           | Rata-rata                 | 179,05                     | 79,53       |
|           | Koreksi                   | 0,95                       | 0,47        |

Tabel 4. 6 Data pengukuran 80 kV/180 V

Pengukuran dengan pilihan parameter 80 kV. Dari tabel diatas didapatkan rata-rata sebesar 179,05 V dengan nilai koreksi sebesar -0,95 V. Nilai *error* yang paling besar didapatkan pada percobaan kelima dan kesepuluh dengan nilai selisih tegangan sebesar 3 V. Nilai rata-rata pada konversi sebesar 79,53 kV dengan koreksi sebesar -0,47 kV. Pengukuran bertujuan untuk mengetahui tegangan yang akan menjadi input pada HTT yang ada pada tabung sinar-X

#### 4.3.6 Pengujian sistem kerja alat

Pengujian bertujuan untuk mengetahui proses pada alat yaitu *stand by*, *ready*, dan *expose* dengan memberikan lampu indikator yang berbeda pada masing-masih proses yaitu lampu hijau untuk *stand by*, lampu kuning untuk *ready*, dan lampu merah untuk *expose*. Pengujian dilakukan sebanyak 20 kali. Berikut adalah tabel pengujian sistem kerja alat dengan melihat lampu indikator sebagai berikut :

| Proses      | Lampu hijau<br>(stand by) | Lampu kuning<br>(Ready) | Lampu merah<br>( <i>expose</i> ) |
|-------------|---------------------------|-------------------------|----------------------------------|
| Stand<br>by | Hidup                     | mati                    | mati                             |
| Ready       | Mati                      | hidup                   | mati                             |
| Expose      | Mati                      | mati                    | hidup                            |

| Tabel 4.7 | Sistem | kerja a | lat |
|-----------|--------|---------|-----|
|-----------|--------|---------|-----|

Berdasarkan tabel diatas, setelah 20 kali pengujian, lampu hijau selalu hidup pada saat keadaan *stand by* dan lampu yang lain mati. Setelah *stand by*, maka proses ready akan dilakukan. Proses ready mempunyai waktu selama 3 detik. Setelah proses ready selesai, maka lampu kuning hidup dan lampu yang lain mati. Ketika *expose* ditekan maka lampu merah hidup dan setelah waktu tercapai lampu *stand by* hidup kembali. Berikut adalah gambar pada saat alat beroperasi :

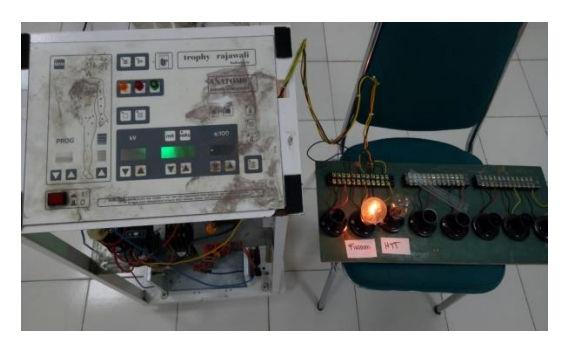

Gambar 4. 4 Keadaaan stand by

Pada saat keadaan *stand by*, lampu indikator hijau dan lampu simulasi filament menyala redup karena arus belum sepenuhnya masuk pada filamen.

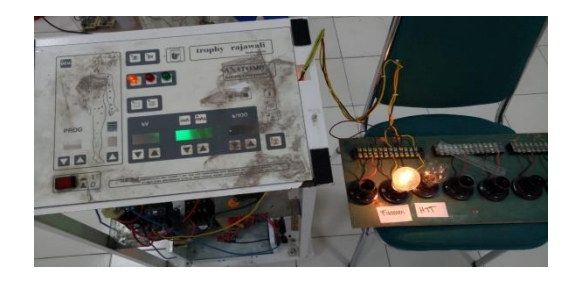

Gambar 4. 5 Keadaan ready

Pada saat tombol *ready* ditekan, arus akan sepenuhnya masuk ke filamen dan lampu simulasi filament akan menyala terang. Proses ini mempunyai proses selama 1.5 detik. Ketika proses selesai maka lampu indikator kuning menyala yang menandakan proses *expose* siap dilakukan.

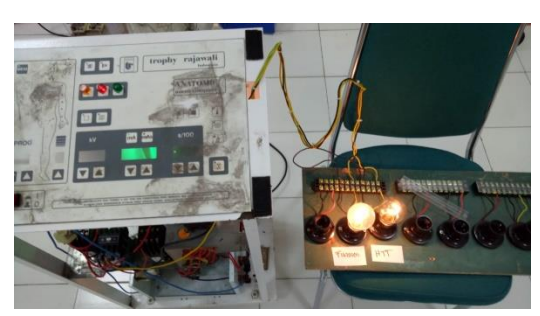

Gambar 4. 6 Keadaan expose

Pada saat tombol *expose* ditekan, lampu indikator merah akan menyala dan lampu simulasi HTT akan menyala dalam beberapa detik sesuai waktu yang dipilih. Setelah waktu selesai, maka alat akan kembali dalam keadaan *stand by*.

#### 4.3.7 Pengukuran jarak komunikasi serial bluetooth HC-05 dan PC (Personal

#### *Computer*)

Berikut adalah tabel pengukuran jarak komunikasi serial antara *bluetooth* dan PC(*Personal Computer*) tanpa adanya penghalang sebagai berikut :

Tabel 4. 8 Jarak komunikasi serial tanpa adanya penghalang

| No | Jarak(m) | Koneksi(Ya/Tidak) |
|----|----------|-------------------|
| 1  | 2        | Ya                |
| 2  | 4        | Ya                |
| 3  | 6        | Ya                |
| 4  | 8        | Ya                |
| 5  | 10       | Ya                |

Berikut adalah tabel pengukuran jarak komunikasi serial bluetooth dan

PC(Personal Computer) dengan adanya penghalang dinding dengan ketebalan 9,5

cm sebagai berikut :

| No | Jarak(m) | Koneksi (Ya/Tidak) |
|----|----------|--------------------|
| 1  | 2        | Ya                 |
| 2  | 3        | Ya                 |
| 3  | 4        | Ya                 |
| 4  | 5        | Ya                 |
| 5  | 6        | Ya                 |
| 6  | 7        | Tidak              |

Tabel 4. 9 Jarak komunikasi serial dengan penghalang

`Berdasarkan kedua tabel diatas, pengukuran komunikasi serial antara Bluetooth HC-05 dan PC menggunakan alat ukur meteran. Pengukuran pertama jarak komunikasi serial dari *blueooth* berhasil mencapai jarak 10 meter tanpa adanya penghalang. Mengacu pada spesifikasi *bluetooth* HC-05 dengan jarak maksimal  $\pm 10$  meter, ini menunjukkan *bluetooth* bekerja dengan baik. Pengukuran kedua jarak komunikasi serial dari *bluetooth* dengan ketebalan dinding penghalang sebesar 9,5 cm berhasil menempuh jarak maksimal sebesar 6 meter, apabila jarak lebih dari 6 meter maka koneksi antara *bluetooth* dan PC akan *error*/tidak terkoneksi.

## 4.3.8 Tampilan pada PC(Personal Computer) ketika sistem bekerja

| PENGATURAN KV | •       |
|---------------|---------|
| PENGATURAN Ma | -       |
| mAs           | -       |
| TIMER expose  |         |
|               |         |
|               | CONNECT |
| RESET         | EXIT    |

Berikut adalah tampilan program saat dijalankan :

Gambar 4. 7 Tampilan awal aplikasi

Pada alat ini menggunakan *software* delphi yang dijalankan pada PC. Gambar diatas menunjukkan keadaan awal ketika aplikasi dibuka.

| PENGATURAN KV SET KV |  |
|----------------------|--|
| PENGATURAN Ma        |  |
| mAs 💽                |  |
| ,                    |  |
| DISSCONECT           |  |
| RESET                |  |

Gambar 4. 8 Tampilan ketika komunikasi serial berhasil

Gambar diatas menunjukkan, aplikasi sedang melakukan komunikasi serial dengan *bluetooth*. Jika berhasil maka perintah *setting* kV akan muncul dan jika koneksi gagal maka program akan *error*.

| PENGATURAN KV     | 60         | •  | SET KV       |
|-------------------|------------|----|--------------|
| PENGATURAN Ma     | 50         | •  | SET mA       |
| mAs<br>TIMER expo | 4          | •  | Hitung timer |
|                   | ,          |    |              |
|                   | DISSCONECT | SE | TTING        |
| B                 | ESET EXIT  |    |              |

Gambar 4. 9 Tampilan ketika setelah setting parameter

Setelah koneksi berhasil maka proses setting parameter akan muncul. Ada beberapa parameter yang diatur sesuai dengan keinginan operator yaitu tegangan tinggi (kV), arus (mA), dan perkalian antara mA dan *timer* (mAs).

| PENGATURAN KV 60           | •        | SET KV         |
|----------------------------|----------|----------------|
| PENGATURAN Ma 50           | •        | SET mA         |
| mAs 4<br>TIMER expose 0,08 | <b>_</b> | (Hitung timer) |
| REA                        | ADY      |                |
| DIS                        | SCONECT  | SETTING        |
| RESET                      | EXIT     |                |

Gambar 4. 10 Tampilan sebelum proses ready

Ketika proses setting berhasil, maka ketika menekan tombol "hitung timer" maka program akan otomatis menghitung timer yang diperlukan. Apabila hasil perhitungan telah ditemukan maka proses ready siap dillakukan.

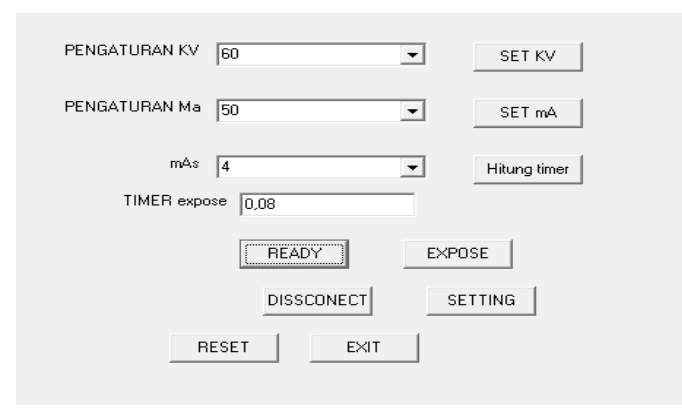

Gambar 4. 11 Tampilan ketika proses expose siap dilakukan

Apabila proses *ready* telah selesai, maka tombol "expose" akan muncul yang berarti bahwa proses *expose* siap dilakukan. Apabila proses *expose* berhasil maka tampilan akan kembali pada saat proses *expose* belum dilakukan dan jika *expose* gagal maka tampilan tidak akan berubah.